## How to Opt Out of the Student Representation & Involvement Fee (SIRF)

1. Log into your CSU Student Portal and access your Student Center

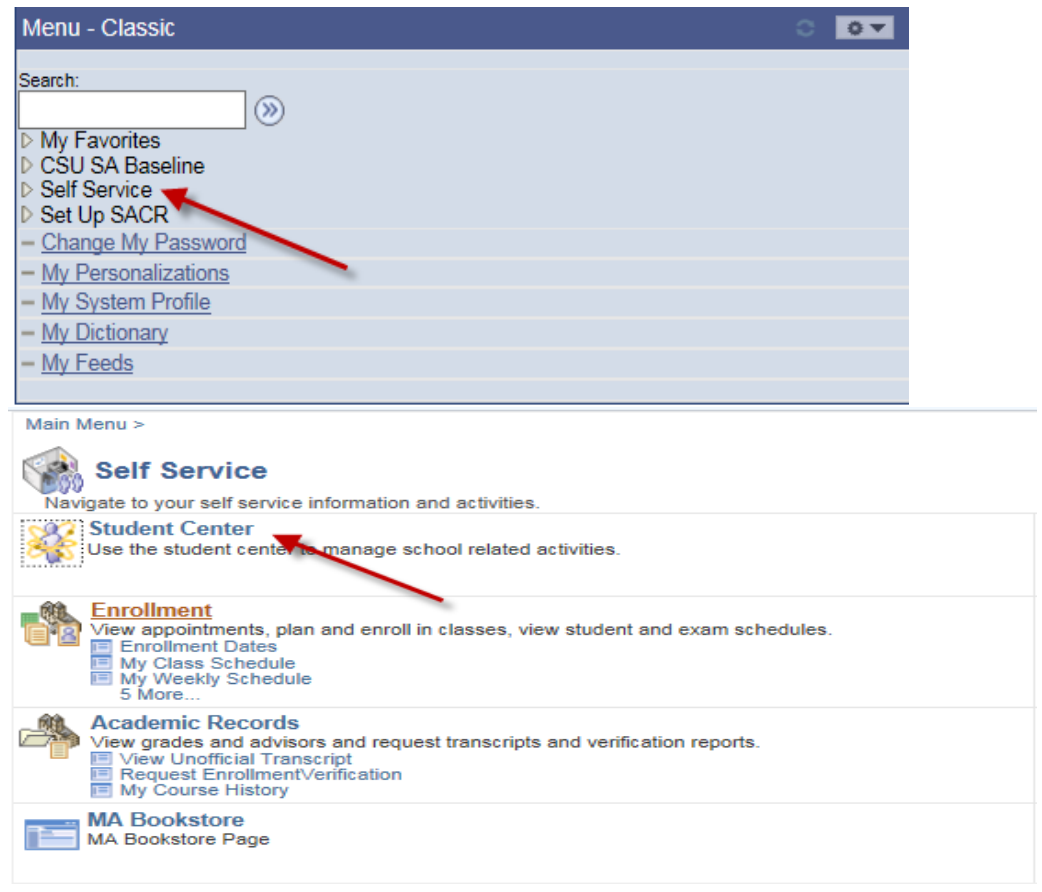

2. Once in your Student Center, click on Account Inquiry

| Finances                                    |                                    |  |  |  |  |
|---------------------------------------------|------------------------------------|--|--|--|--|
| My Account                                  | Account Summary                    |  |  |  |  |
| Account Inquiry<br>Enroll In Direct         | You owe 5,223.00.                  |  |  |  |  |
| Deposit                                     | Due Now 0.00                       |  |  |  |  |
| Financial Aid                               | Future Due 5,223.00                |  |  |  |  |
| View Financial Aid<br>Accept/Decline Awards | Currency used is US Dollar.        |  |  |  |  |
| other financial 🗸 📎                         | *Important Student Fee Information |  |  |  |  |

3. Click the activity tab

| Account Inquiry                                         |                                   | Account Services         |             |  |  |
|---------------------------------------------------------|-----------------------------------|--------------------------|-------------|--|--|
| summary                                                 | activity                          | charges due              | pending aid |  |  |
| Account Summary                                         |                                   |                          |             |  |  |
| You owe 5,223.00. For the breakdown, access Charges Due |                                   |                          |             |  |  |
| <ul><li>Due Now</li><li>Future Due</li></ul>            | 0.00 5,223.00                     |                          |             |  |  |
| What I Owe                                              |                                   |                          |             |  |  |
| Term                                                    | Outstanding Charges<br>& Deposits | Pending Financial<br>Aid | Total Due   |  |  |
| Fall 2015                                               | 5,223.00                          |                          | 5,223.00    |  |  |
| Total                                                   | 5,223.00                          |                          | 5,223.00    |  |  |
| Currency used is US Dollar.                             |                                   |                          |             |  |  |
| C Remittance Addresses                                  |                                   |                          |             |  |  |

## Financial Aid

4. Select the correct term for the upcoming semester and click go; you will see the Student Representation Fee with a red icon to opt out

| Account Inquiry                                      |                                                             |   | Account Services |             |       |            |        |
|------------------------------------------------------|-------------------------------------------------------------|---|------------------|-------------|-------|------------|--------|
| summai                                               | ry activity                                                 |   |                  | charges due |       | pending a  | aid    |
| Account Activity                                     |                                                             |   |                  |             |       |            |        |
| View by                                              |                                                             |   |                  |             |       |            |        |
| From 10/30/2014 🕅 To 04/30/2015 🕅 Fall 2015 💙 go     |                                                             |   |                  |             |       |            |        |
| Transactions Find   View All   🗗 First 🖬 1 🗤 of 41 🕨 |                                                             |   |                  |             |       |            |        |
| Posted<br>Date                                       | Item                                                        |   | Term             | Charge      |       | Payment    | Refund |
| 04/29/2015                                           | Associated Student Body<br>Fee                              |   | Fall<br>2015     | 105.00      |       |            |        |
| 04/29/2015                                           | Campus Document Fee                                         |   | Fall<br>2015     | 15.00       |       |            |        |
| 04/29/2015                                           | Firefighting Course Fee<br>- BASIC/ADVANCED<br>FIREFIGHTING |   | Fall<br>2015     | 1,100.00    |       |            |        |
| 04/29/2015                                           | Health Facilities Fee                                       |   | Fall<br>2015     | 7.00        |       |            |        |
| 04/29/2015                                           | Health Services                                             |   | Fall<br>2015     | 340.00      |       |            |        |
| 04/29/2015                                           | Instructional Related<br>Activity                           |   | Fall<br>2015     | 100.00      |       |            |        |
| 04/29/2015                                           | Med Insur - B Travel Assist                                 |   | Fall<br>2015     | 20.00       |       |            |        |
| 04/29/2015                                           | Medical Insurance - A                                       |   | Fall<br>2015     | 673.00      |       |            |        |
| 04/29/2015                                           | Recreation Fee                                              |   | Fall<br>2015     | 125.00      |       |            |        |
| 04/29/2015                                           | Student Representation<br>FeeSIRF                           | 0 | Fall<br>2015     | 2.00        | OPT   |            |        |
|                                                      |                                                             |   |                  | ا ها        | First | 1-10 of 41 | Last   |

5. Choose a reason from the drop down menu and click Opt Out

## Please indicate the reason for opting out. Answering this question is optional Opt out Reason Other Other Reason Go Back Opt Out

6. If you would like to verify that you have opted out. Go back to the activity tab by term and select view all to see a -2.00

| Account Inquiry                                      |                                                             | Account Services |           |                   |  |  |
|------------------------------------------------------|-------------------------------------------------------------|------------------|-----------|-------------------|--|--|
| summa                                                | ry activity                                                 | charges d        | ue        | pending aid       |  |  |
| Account Activity                                     |                                                             |                  |           |                   |  |  |
| View by                                              |                                                             |                  |           |                   |  |  |
| From 10/30/2014 🕅 To 04/30/2015 🕅 Fall 2015 Y go     |                                                             |                  |           |                   |  |  |
| Transactions Find   View 10   🗗 First 🕅 1-12 of 12 🖸 |                                                             |                  |           |                   |  |  |
| Posted<br>Date                                       | Item                                                        | Term             | Charge Pa | ayment Refund     |  |  |
| 04/30/2015                                           | Student Representation FeeSI                                | RF 2015          | -2.00     |                   |  |  |
| 04/29/2015                                           | Associated Student Body Fee                                 | Fall<br>2015     | 105.00    |                   |  |  |
| 04/29/2015                                           | Campus Document Fee                                         | Fall<br>2015     | 15.00     |                   |  |  |
| 04/29/2015                                           | Firefighting Course Fee<br>- BASIC/ADVANCED<br>FIREFIGHTING | Fall<br>2015     | 1,100.00  |                   |  |  |
| 04/29/2015                                           | Health Facilities Fee                                       | Fall<br>2015     | 7.00      |                   |  |  |
| 04/29/2015                                           | Health Services                                             | Fall<br>2015     | 340.00    |                   |  |  |
| 04/29/2015                                           | Instructional Related Activity                              | Fall<br>2015     | 100.00    |                   |  |  |
| 04/29/2015                                           | Med Insur - B Travel Assist                                 | Fall<br>2015     | 20.00     |                   |  |  |
| 04/29/2015                                           | Medical Insurance - A                                       | Fall<br>2015     | 673.00    |                   |  |  |
| 04/29/2015                                           | Recreation Fee                                              | Fall<br>2015     | 125.00    |                   |  |  |
| 04/29/2015                                           | Student Representation FeeSI                                | RF Fall<br>2015  | 2.00      |                   |  |  |
| 04/29/2015                                           | Undergraduate Tuition Fee                                   | Fall<br>2015     | 2,736.00  |                   |  |  |
|                                                      |                                                             |                  | Pirst 🚺   | 1-12 of 12 🗈 Last |  |  |

## Student Involvement and Representation Fee